# ¿QUÉ ES EL REPROCANN?

El REPROCANN es el Registro Nacional de Pacientes en Tratamiento con Cannabis creado a través del decreto 883/20, que regula la Ley N.º 27.350 (Uso Medicinal de laPlanta de Cannabis y sus derivados) que permite a aquellas personas que cuenten conindicación médica solicitar la autorización para cultivar para sí, o mediante un tercero (cultivadora/or solidario/a u ONGs).

INSTRUCTIVO REPROCANN

### REGISTRO NACIONAL DE PERSONAS AUTORIZADAS AL CULTIVO CONTROLADO CON FINES MEDICINALES Y/ O TERAPÉUTICOS

### Registro/Autentificación:

Para el ingreso al registro al Registro Reprocann todas las personas que deseen realizar la inscripción deberán validar su identidad a través de la plataforma "Mi Argentina". En el caso de no contar con cuenta, tendrá la posibilidad de crearla:

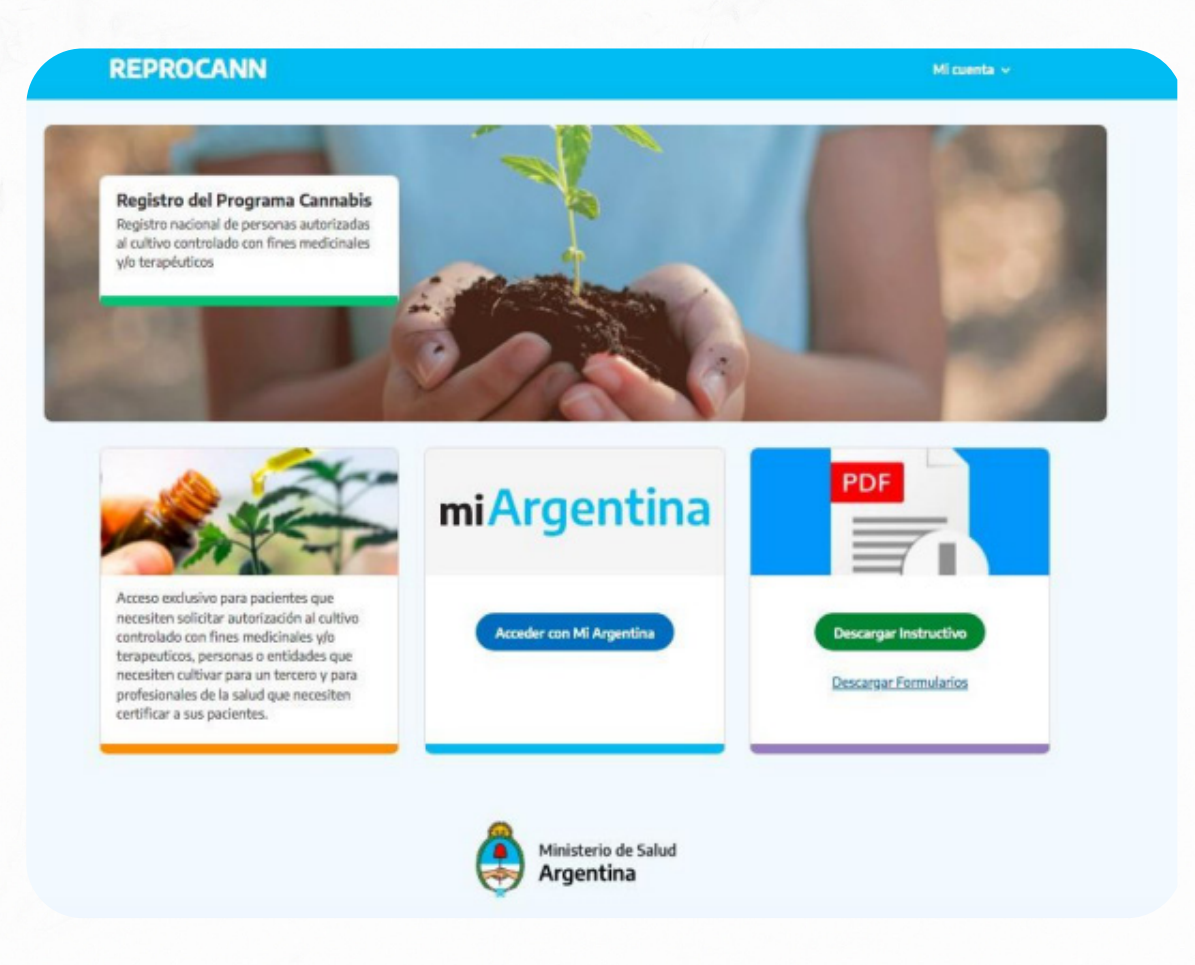

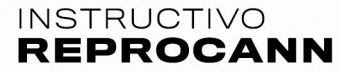

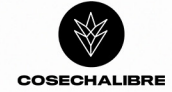

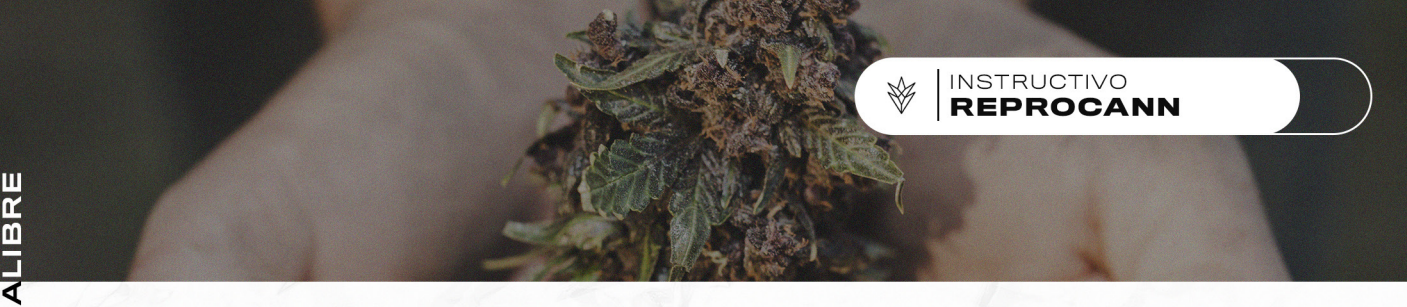

### REGISTRO DE ROLES:

Realizando el log in, se visualizará la pantalla para realizar la selección del rol a inscribirse.

Al momento, existen cuatro maneras de inscribirse al REPROCANN, según el tipo de perfil

que se desee generar:

- 1. Paciente persona en tratamiento.
- 2. Responsable de la persona en tratamiento.

**3.** Cultivador solidario o tenencia de plantas o derivados del cannabis para usomedicinal.

4. Profesional de la salud que prescribe cannabis con fines medicinales.

5. ONG (Organizaciones No Gubernamentales) vinculadas a la salud.

# REPROCANN

Bienvenido al Registro Nacional de Personas Autorizadas al Cultivo Controlado de Cannabis con Fines Medicinales y/o Terapéuticos

### Seleccioná un perfil para operar en el registro

#### Paciente y/o Autocultivador

Persona en tratamiento con fórmulas que contienen cannabis medicinal.

#### responsable

Representante legal de una persona en tratamiento con fórmulas que contienen cannabis medicinal.

#### profesional

Médico/o, profesional de la salud que prescribe el cannabis con fines medicinales.

#### **Cultivador Solidario**

Cultivo o tenencia de plantas o derivados del cannabis para uso medicinal para otros.

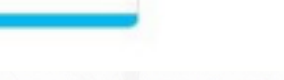

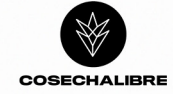

# PACIENTE:

1. El/la usuario/a deberá realizar el ingreso en "mi Argentina", de no contar con cuenta podrá generarla y le brindará un usuario/contraseña para avanzar en la inscripción en el registro.

| Ingresá a tu cuenta         |   |
|-----------------------------|---|
| CUIL o pasaporte extranjero |   |
| 27363106698                 | 5 |
| Contraseña                  |   |
|                             | 5 |
| Olvidaste tu contraseña?    |   |
| Dividaste tu contraseña?    |   |

2.Realizando el log in en "mi Argentina", visualizará la pantalla para realizar la selección del rol a inscribirse:

- Profesional
- Paciente
- Cultivador/a solidario/a
- · Responsable.

# REPROCANN

Bienvenido al Registro Nacional de Personas Autorizadas al Cultivo Controlado de Cannabis con Fines Medicinales y/o Terapéuticos

#### Seleccioná un perfil para operar en el registro

#### Paciente y/o Autocultivador

Persona en tratamiento con fórmulas que contienen cannabis medicinal.

#### responsable

Representante legal de una persona en tratamiento con fórmulas que contienen cannabis medicinal.

#### profesional

Médicolo, profesional de la salud que prescribe el cannabis con fines medicinales.

INSTRUCTIVO REPROCANN

Cultivador Solidario

Cultivo o tenencia de plantas o derivados del cannabis para uso medicinal para otros.

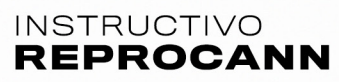

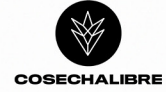

**3.** Por defecto, el sistema traerá un set de datos mínimos que tomará del registrorealizado en **"mi Argentina"** que impactará en el cuadro **"IDENTIFICACIÓN".** 

| EPROCA              | ANN                                 |                | Mi cuenta 🗸 |
|---------------------|-------------------------------------|----------------|-------------|
| icio / Paciente / 1 | 4is Datos                           |                |             |
|                     | Registro de pa                      | aciente        |             |
|                     | A continuación se muestran tus dato | s de registro. |             |
|                     | Identificación                      |                |             |
|                     | Apellidos                           | Nombres        |             |
|                     | Documento                           | Sexo           |             |
|                     | Fecha de nacimiento                 |                |             |

### 4. Deberá completar los siguientes campos:

• Domicilio (localidad, Provincia, Departamento, Localidad, código postal, calle/altura,piso y departamento.

| Domicilio                     |                 |
|-------------------------------|-----------------|
| Provincia (Obligatorio)       |                 |
| San Luis                      |                 |
| Departamento (Obligatorio)    |                 |
| Libertador General San Martín |                 |
| Localidad (Obligatorio)       |                 |
| LA HUERTA                     |                 |
| Código postal (Obligatorio)   |                 |
| 1145                          |                 |
| Calle (Obligatorio)           | Número de calle |
| mocoreta                      | 1451            |

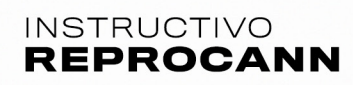

5. Deberá seleccionar una cobertura de salud de acuerdo al listado de selección que le brinde el registro, no podrá agregar desde esa selección nuevas coberturas, únicamente podrá seleccionar las disponibles

INSTRUCTIVO REPROCANN

6. Posteriormente, deberá completar datos de contacto obligatorios:

· Correo electrónico, celular y teléfono fijo.

7. Por último, seleccionar "Tipo de cultivo":

Autocultivo

• Otro: en este caso deberá vincularse a su cultivador/a solidario/apara proseguir el trámite.

| Tipo d                          | de Cultivo                                                                                                    |
|---------------------------------|----------------------------------------------------------------------------------------------------|
| Autocul<br>segurida             | ltivo: El paciente se encarga y responsabiliza por el cultivo garantizando las medidas de<br>ad apropiadas, es decir, libre de tóxicos, hongos, u otros contaminantes.                            |
| Otro: Se<br>garantiz<br>contami | e delega el cultivo a un cultivador solidario u ONG, quien facilitará el acceso al cultivo y<br>cará las medidas de seguridad apropiadas, es decir, libre de tóxicos, hongos, u otros<br>inantes. |
| Tipo de cu                      | Itivo (Obligatorio)                                                                                                    |
| Otro                            |                                                                                                    |
| Volver                          |                                                                                                    |

Finalizar con: REGISTRARME

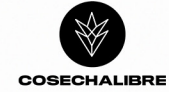

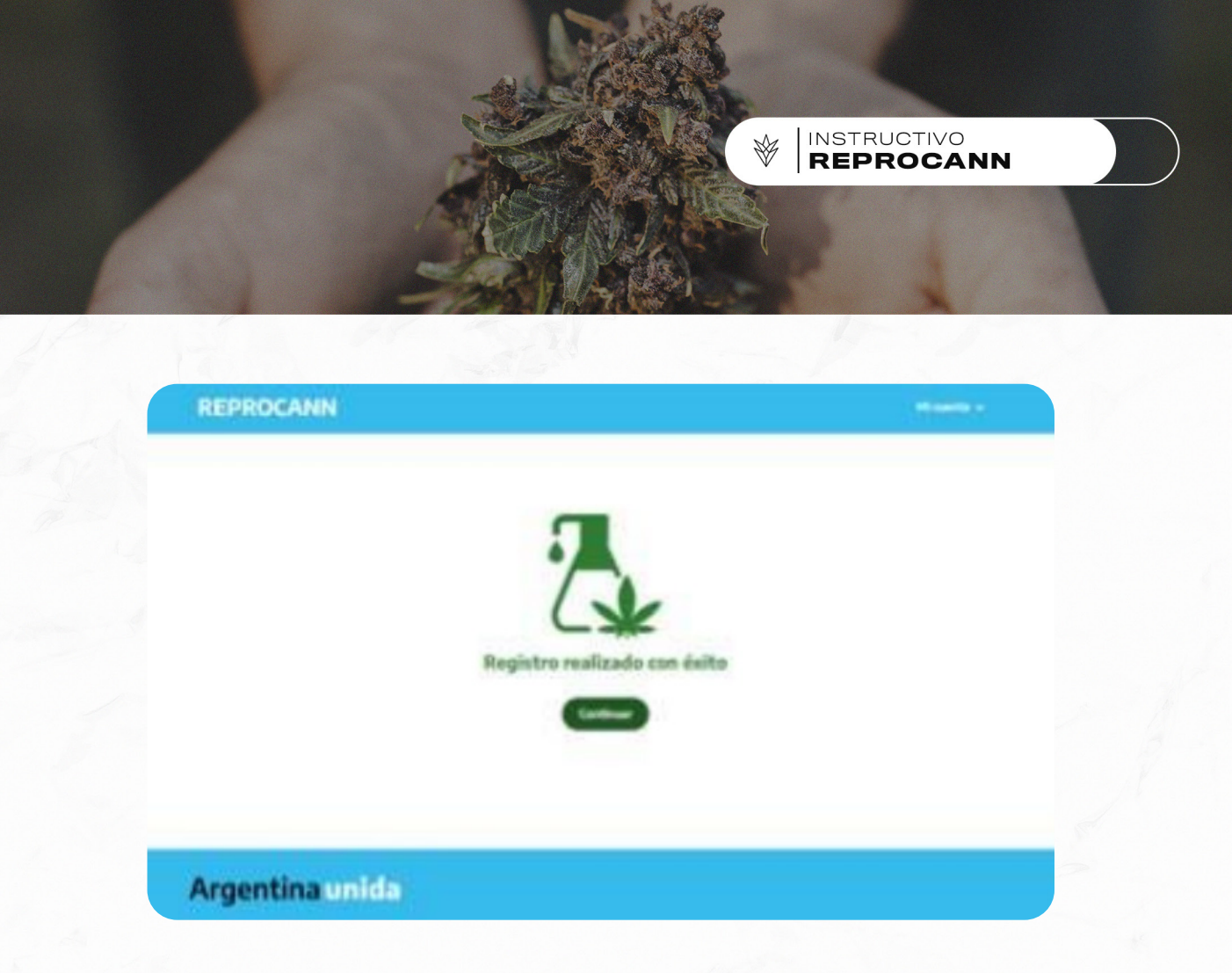

**Finalizada la inscripción** del "paciente/persona en tratamiento" volverá a la siguiente pantalla:

**Deberá ingresar a "mis datos",** donde podrá visualizar la carga del registro realizado y el **código de vinculación asignado.** 

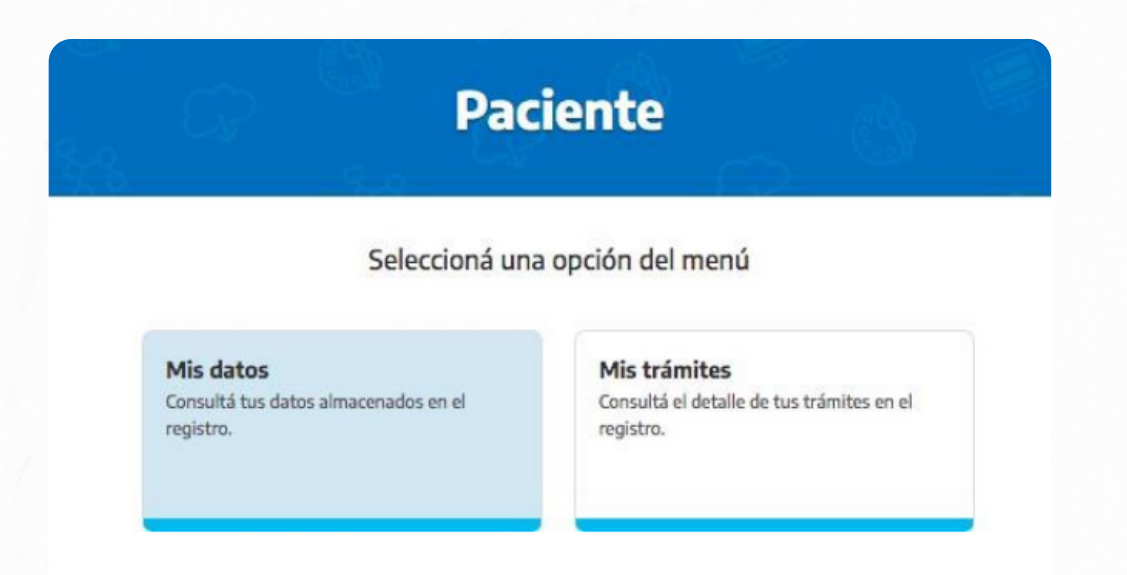

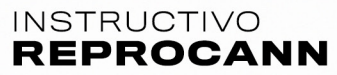

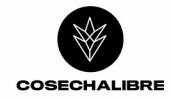

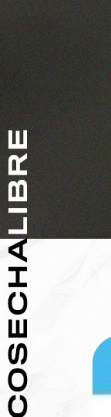

| ide / Paciente / Mis Datos   |                       |
|------------------------------|-----------------------|
| Registro de                  | paciente              |
| A continuación se muestran t | us datos de registro. |
| Identificación               |                       |

### VINCULACIONES:

Documento

Fecha de nacimiente

Para poder realizar esta acción todos los roles a vincularse deberán estar inscriptos enel registro.

Código de vinculación

R0jy7pe1

De acuerdo a la opción de cultivo seleccionado, deberá realizar los siguientes pasos:

• En caso que el paciente haya optado por "autocultivo" deberá únicamente vincularse con su profesional de salud, para esa acción, tendrá que brindarleel código de vinculación.

• De haber optado por "otro" tipo de cultivo, por ejemplo cultivador/asolidario/a, deberá brindarle el código de vinculación a ambas partes:

1) profesional de salud

2) cultivador/a solidario/a, por lo que en este caso deberá realizar 2 vinculaciones.

EL TRÁMITE SE GENERA CUANDO SE ESTABLECE LA VINCULACIÓN ENTRE UN/A PACIENTE Y EL PROFESIONAL DE LA SALUD, POR LO QUE PRIMERO DEBERÁ REALIZAR LA VINCULACIÓN CON SU PROFESIONAL, LUEGO Y DE CORRESPON-DER, CON SU CULTIVADOR/A SOLIDARIO/A.

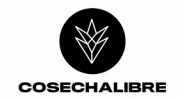

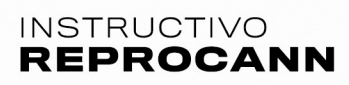

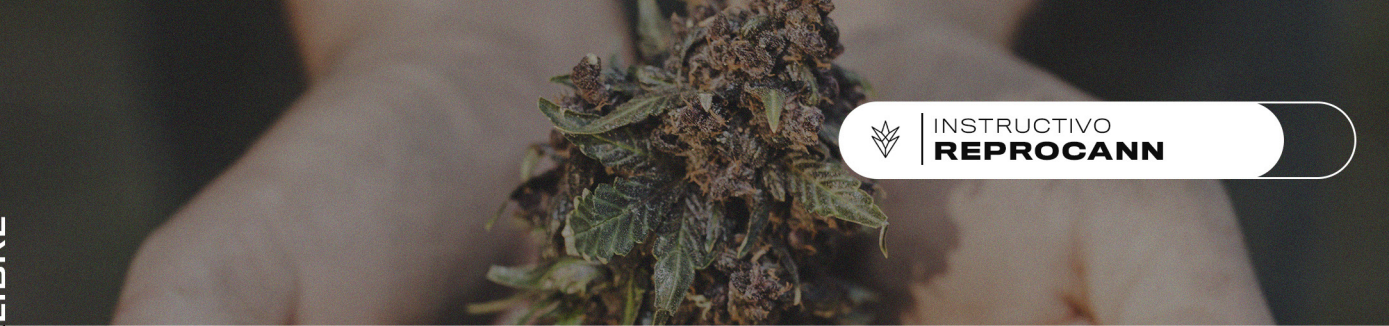

### RESPONSABLE DE PERSONA EN TRATAMIENTO:

1. El/la usuario/a deberá **realizar el ingreso en "mi Argentina**", de no contar con cuenta podrá generar una cuenta nueva que le brindará un usuario/contraseña para avanzar enla inscripción en el registro.

2.Realizando el log in en "mi Argentina", visualizará la pantalla para realizar la selección del rol a inscribirse:

- Profesional
- Paciente
- Cultivador/a solidario/a
- · Responsable.

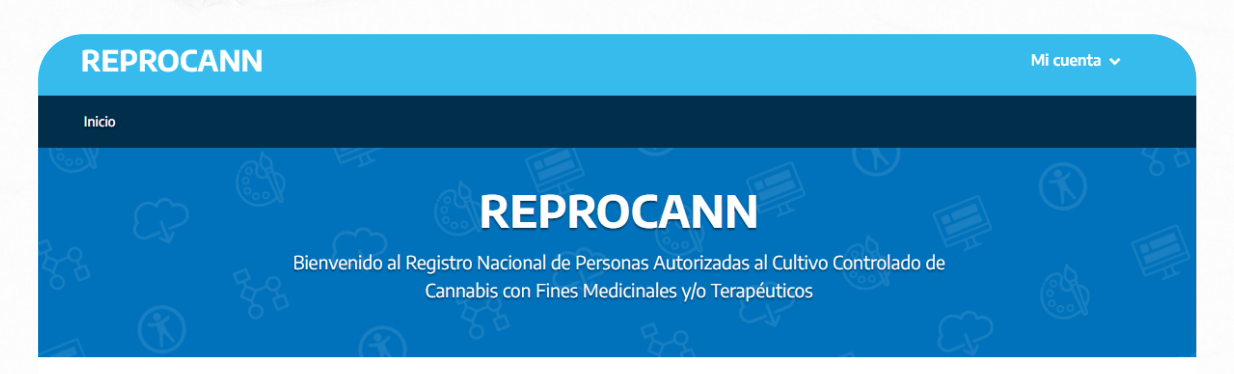

#### Seleccioná un perfil para operar en el registro

Paciente y/o Autocultivador Persona en tratamiento con fórmulas que contienen cannabis medicinal.

#### Responsable

Representante legal de una persona en tratamiento con fórmulas que contienen cannabis medicinal.

#### Profesional

Médica/o, profesional de la salud que prescribe el cannabis con fines medicinales.

Cultivador Solidario Cultivo o tenencia de plantas o derivados del cannabis para uso medicinal para otros.

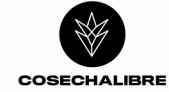

Por defecto, elsistema traerá un set de datos mínimos que tomará del registro realizadoen "miArgentina" que impactará en el cuadro "IDENTIFICACIÓN.

INSTRUCTIVO

3. Deberá indicar el vínculo con la persona en tratamiento/paciente:

- Madre
- Padre
- Tutor/a
- · Curador/a judicial

### Datos del responsable

| Apellidos           | Nombres |
|---------------------|---------|
| Documento           | Sexo    |
| Fecha de nacimiento |         |
|                     |         |

**4.** Completar los siguientes campos obligatorios con la información del RESPONSA-BLE DE LA PERSONA EN TRATAMIENTO: Domicilio (localidad, Provincia, Departamento, Localidad, código postal, calle/altura, piso y departamento.

Departamento, Localidad, codigo postal, calle/altura, piso y departam

5. Posteriormente, deberá completar datos de contacto:

correo electrónico, celular yteléfono fijo.

6. Deberá seleccionar: "Tipo de cultivo":

· Cultivo a mi representado/a,

| <b>Otro:</b> Se delega el cultivo a un cultivador solidario u ONG, quien facilitará el acceso al cultivo y<br>garantizará las medidas de seguridad apropiadas. |
|----------------------------------------------------------------------------------------------------|

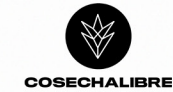

REPROCANN

**7.** El/la responsable deberá buscar la persona a cargo por número de DNI para realizar su registro como paciente en el Reprocann.

INSTRUCTIVO

| Datos del paciente                                 |    |
|----------------------------------------------------|----|
| Completá con los datos del paciente que representá | s. |
| Sexo (Obligatorio)                                 |    |
| Seleccioná un sexo                                 | ~  |
| Como figura en el DNI                              |    |
| Número de DNI (Obligatorio)                        |    |
|                                                    |    |

5. Corroborar la información que validará automáticamente el registro. Estos campos no sepodrán

editar.

**6.** Luego, se deberá completar la información del "paciente/persona en tratamiento": Domicilio, localidad, Provincia, Departamento, Localidad, código postal, calle/altura, piso y

departamento.

7. Deberá seleccionar una cobertura de salud de acuerdo al listado de selección que le brinde el registro, no podrá agregar nuevas coberturas, únicamente podrá seleccionar las disponibles.

· Finalizada la carga de datos indicar "registrarme"

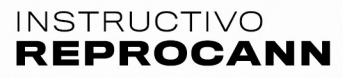

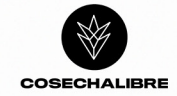

Finalizada la inscripción del "responsable" volverá a la siguiente pantalla:

· Deberá ingresar a "mis datos", donde podrá visualizar la carga del registro y elcódigo de vinculación

# **Responsable a Cargo**

### Seleccioná una opción del menú

#### Mis datos

Consultá tus datos almacenados en el registro.

#### Mis trámites

Consultá el detalle de tus trámites en el registro.

INSTRUCTIVO REPROCANN

### Registro de responsable a cargo

A continuación se muestran tus datos de registro.

#### Datos del responsable

Completá con tus datos personales.

#### Identificación

| Apellidos                             | Nombres                                     |                          |
|---------------------------------------|---------------------------------------------|--------------------------|
| Documento                             | Sexo                                        |                          |
| Fecha de nacimiento                   | Código de vinculación paciente<br>NQv35s523 |                          |
| línculo con el paciente (Obligatorio) | $\bigtriangleup$                            | "Código de               |
| MADRE                                 |                                             | vinculación<br>paciente" |

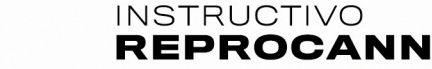

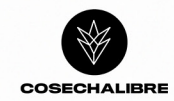

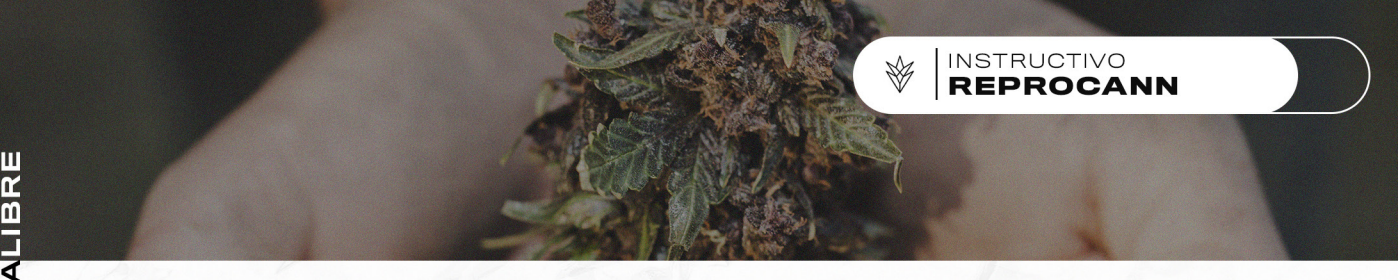

### VINCULACIONES:

Para poder realizar esta acción todos los roles a vincularse deberán estar inscriptos enel registro.

De acuerdo a la opción de cultivo seleccionado, deberá realizar los siguientes pasos:

• En caso que el paciente haya optado por "autocultivo" deberá únicamente vincularse con su profesional de salud, para esa acción, tendrá que brindarleel código de vinculación.

• De haber optado por "otro" tipo de cultivo, por ejemplo cultivador/asolidario/a, deberá brindarle el código de vinculación a ambas partes:

1) profesional de salud

2) cultivador/a solidario/a, por lo que en este caso deberá realizar 2 vinculaciones.

EL TRÁMITE SE GENERA CUANDO SE ESTABLECE LA VINCULACIÓN ENTRE UN/A PACIENTE Y EL PROFESIONAL DE LA SALUD, POR LO QUE PRIMERO DEBERÁ REALIZAR LA VINCULACIÓN CON SU PROFESIONAL, LUEGO Y DE CORRESPON-DER, CON SU CULTIVADOR/A SOLIDARIO/A.

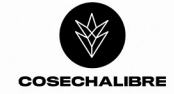

## PROFESIONAL DE LA SALUD:

1. El/la usuario/a deberá realizar el ingreso en "mi Argentina", de no contar con cuenta podrá generar una cuenta nueva que le brindará un usuario/contraseña para avanzar en la inscripción en el registro.

**2.**Realizando el log in en "mi Argentina", visualizará la pantalla para realizar la selección del rol a inscribirse:

- Profesional
- Paciente
- Cultivador/a solidario/a
- · Responsable.

# REPROCANN

Bienvenido al Registro Nacional de Personas Autorizadas al Cultivo Controlado de Cannabis con Fines Medicinales y/o Terapéuticos

#### Seleccioná un perfil para operar en el registro

#### Paciente y/o Autocultivador

Persona en tratamiento con fórmulas que contienen cannabis medicinal.

### Cultivador Solidario

Cultivo o tenencia de plantas o derivados del cannabis para uso medicinal para otros.

#### Responsable

Representante legal de una persona en tratamiento con fórmulas que contienen cannabis medicinal.

#### Profesional

INSTRUCTIVO

Médica/o, profesional de la salud que prescribe el cannabis con fines medicinales.

Por defecto, el sistema traerá un set de datos mínimos que tomará del registrorealizado en "mi Argentina" que impactará en el cuadro "IDENTIFICACIÓN".

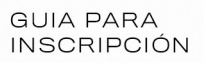

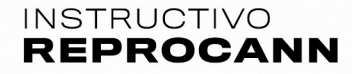

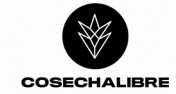

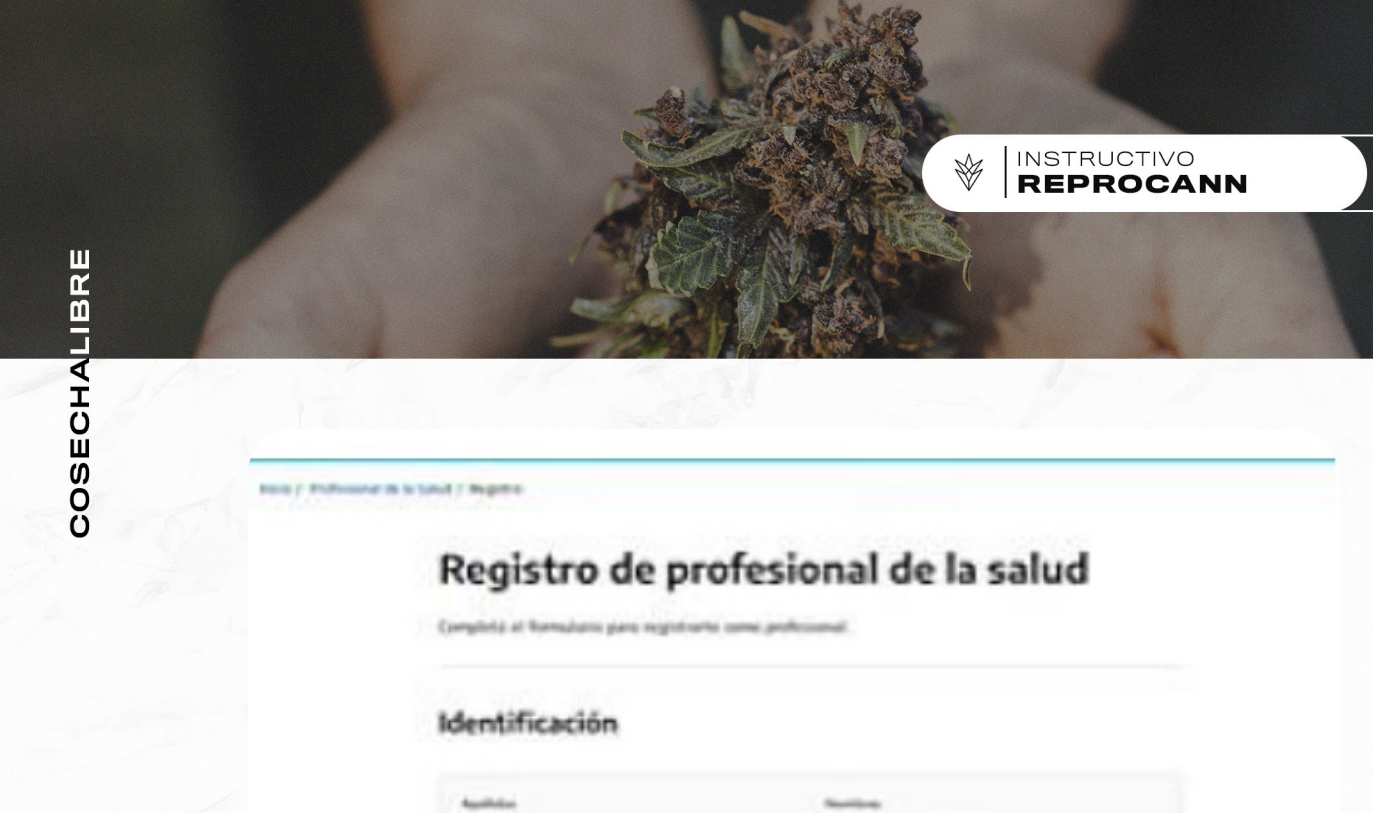

 Deberá completar los siguientes campos: domicilio, localidad, provincia, comuna/ departamento, localidad, código postal, calle/altura, piso y departamento.
Se validará su matrícula automáticamente en REFEPS.

# Matrículas

Listado de matrículas registradas en REFEPS.

for he is name

| Matrícula | Profesión | Jurisdicción | Provincia    | Estado     |
|-----------|-----------|--------------|--------------|------------|
| MN1234    | Médico    | Buenos Aires | Buenos Aires | Habilitado |

**5.** Posteriormente, deberá completar campos obligatorios de contacto: correo electrónico, celular y teléfono fijo.

6. Confirmar registro: "registrarme".

GUIA PARA INSCRIPCIÓN

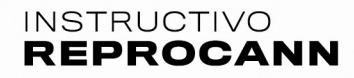

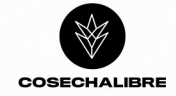

| REPROCANN       |                               | M canta v |  |
|-----------------|-------------------------------|-----------|--|
|                 | Registro realizado con éxito! |           |  |
| Argentina unida |                               |           |  |
|                 | VALIDACIÓN DE<br>REGISTRO     |           |  |

· Confirmada la acción pasará a la siguiente pantalla:

El/la profesional de la salud, quedará habilitado a partir de este momento a realizar "vinculaciones", para realizar esta acción deberá ingresar en la siguiente pantalla:

| REPROCAN | N                                                                |                                                                     |    |
|----------|------------------------------------------------------------------|---------------------------------------------------------------------|----|
|          | Profesiona                                                       | al de la Salud                                                      |    |
|          | Seleccioná un                                                    | na opción del menú                                                  |    |
|          | Mis datos<br>Consultátus datos almucimados en el<br>mijinôns     | Mis trámites<br>Constri of detale detac tránites en el<br>registra. |    |
|          | <b>Vincular paciente</b><br>Cear un nuevo tránde en el registro. |                                                                     | AR |

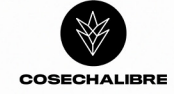

7. Deberá ingresar el código de vinculación brindado por el/la paciente para realizar la búsqueda

INSTRUCTIVO

| Vinculación de paciente                           |  |
|---------------------------------------------------|--|
| Onation as an early transfe on all registre.      |  |
| Vincular paciente                                 |  |
| improva el ciuliga de umadacción del paccenta.    |  |
| Galige de amodación: Unigenesi<br>Rescal Paciente |  |
| Información clínica                               |  |
| Resulter de Inderia clinica (Disanta)             |  |

8. Deberá consignar los siguientes campos obligatorios:

**Resumen de historia clínica:** completar con los datos más relevantes del cuadro a tratar (tratamientos recibidos hasta el momento) y tener en cuenta las precauciones sen el uso en psiquiatría, pediatría, cardiología, embarazo y lactancia e interacciones farmacológicas. De ser necesario, adjuntar interconsulta con especialista.

**Diagnóstico y patologías asociadas:** diagnostico por el cual se solicita el tratamiento. Síntomas: nombrar brevemente los síntomas relevantes por los cuales se solicita el tratamiento.

Tratamiento: recibido hasta el momento especificar dosis.

Justificación del cambio de esquema: motivos por los que implementará fitoterapia complementaria.

Producto indicado: especificar dosis, vía de administración y tiempo de uso.

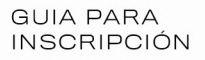

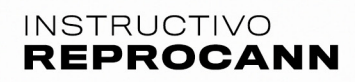

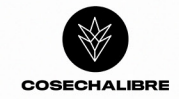

**9.**Deberá indicar **número de plantas**, y a continuación adjuntar los Formularios (consentimiento bilateral y declaración jurada) en formato PDF.

INSTRUCTIVO REPROCANN

10) Grabar información con "vincular paciente"

**11)** El trámite quedará **pendiente de revisión.** El/la profesional podrá visualizar el histo rial y situación de trámites generados de las personas vinculadas ingresando a "mis trámites".

| Seleccioná u                           | na opción del menú                        |
|----------------------------------------|-------------------------------------------|
| <b>Mis datos</b>                       | <b>Mis trámites</b>                       |
| Consultá tus datos almacenados en el   | Consultá el detalle de tus trámites en el |
| registro.                              | registro.                                 |
| Vincular paciente                      | Ingreso a                                 |
| Crear un nuevo trámite en el registro. | MIS TRÁMITES                              |

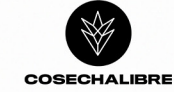

Se visualizará de la siguiente forma:

| EPROCANN                                   |                      |                    | Milcuenta | M. |
|--------------------------------------------|----------------------|--------------------|-----------|----|
| icio / Paciente / Mis Trámites             |                      |                    |           |    |
| Consulta de trámites                       |                      |                    |           |    |
| Nro de trámite                             | Estado               |                    |           |    |
|                                            | Seleccioná un estado | • •                |           |    |
| Buscar Volver<br>Resultados de la consulta |                      |                    |           |    |
| I resultados                               | Profesional          | Eacha Madificación | Estado    |    |
| 1                                          | Protesional          | 08/03/2022 12:11   | APROBADO  | ۲  |
|                                            | -                    | 0 💿                |           |    |
|                                            |                      |                    |           |    |

INSTRUCTIVO REPROCANN

### En estado, encontrará la situación del trámite:

- 1) Aprobado, es cuando se emite el/los certificado/s.
- 2) Pendiente de evaluación: falta revisión por parte del programa de cannabis.
- 3) Pendiente de vincular con cultivador/a: Cuando la persona en tratamientoindicó
- el cultivo por medio de cultivador/a solidario/a y no se vinculó.
- 4) Rechazado. Se indicará el motivo de rechazo e indicaciones para subsanarlo.
- 5) Pendiente de revisión médica: Cuando el verificador/a devuelve el tramite al
- profesional de la salud para que agregue o modifique información del trámite.

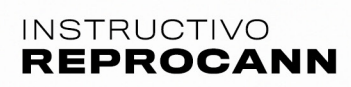

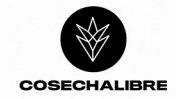

# CULTIVADOR/A SOLIDARIO/A:

1. El/la usuario/a deberá realizar el ingreso en "mi Argentina", de no contar con cuenta podrá generar una cuenta nueva que le brindará un usuario/contraseña para avanzar en la inscripción en el registro.

2.Realizando el log in en "mi Argentina", visualizará la pantalla para realizar la selección del rol a inscribirse:

- Profesional
- Paciente
- · Cultivador/a solidario/a
- · Responsable.

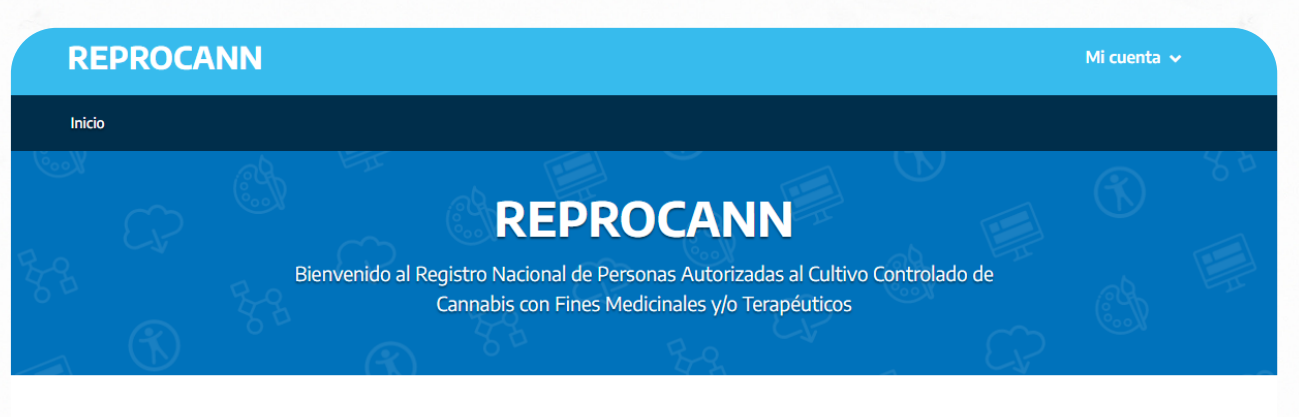

#### Seleccioná un perfil para operar en el registro

#### Paciente y/o Autocultivador

Persona en tratamiento con fórmulas que contienen cannabis medicinal.

#### Responsable

Representante legal de una persona en tratamiento con fórmulas que contienen cannabis medicinal.

#### Profesional

INSTRUCTIVO REPROCANN

Médica/o, profesional de la salud que prescribe el cannabis con fines medicinales.

#### Cultivador Solidario

Cultivo o tenencia de plantas o derivados del cannabis para uso medicinal para otros.

GUIA PARA INSCRIPCIÓN

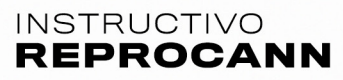

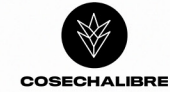

2. Por defecto, el sistema traerá un set de datos mínimos que tomará del registrorealizado en "mi Argentina" que impactará en el cuadro "IDENTIFICACIÓN".

INSTRUCTIVO REPROCANN

×

| o / Cultivado | or Solidario / Registro            |                        |  |
|---------------|------------------------------------|------------------------|--|
|               | Registro de c                      | ultivador solidario    |  |
|               | Completá el formulario para regist | rarte como cultivador. |  |
|               | Identificación                     |                        |  |
|               | Apellidos                          | Nombres                |  |
|               | Documento                          | Sexo                   |  |
|               | Fecha de nacimiento                |                        |  |

1) Deberá completar los siguientes campos obligatorios: domicilio, localidad,Provincia, comuna/departamento, localidad, código postal, calle/altura, piso.

2) Posteriormente, deberá completar datos de contacto: correo electrónico, celular y teléfono fijo.

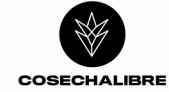

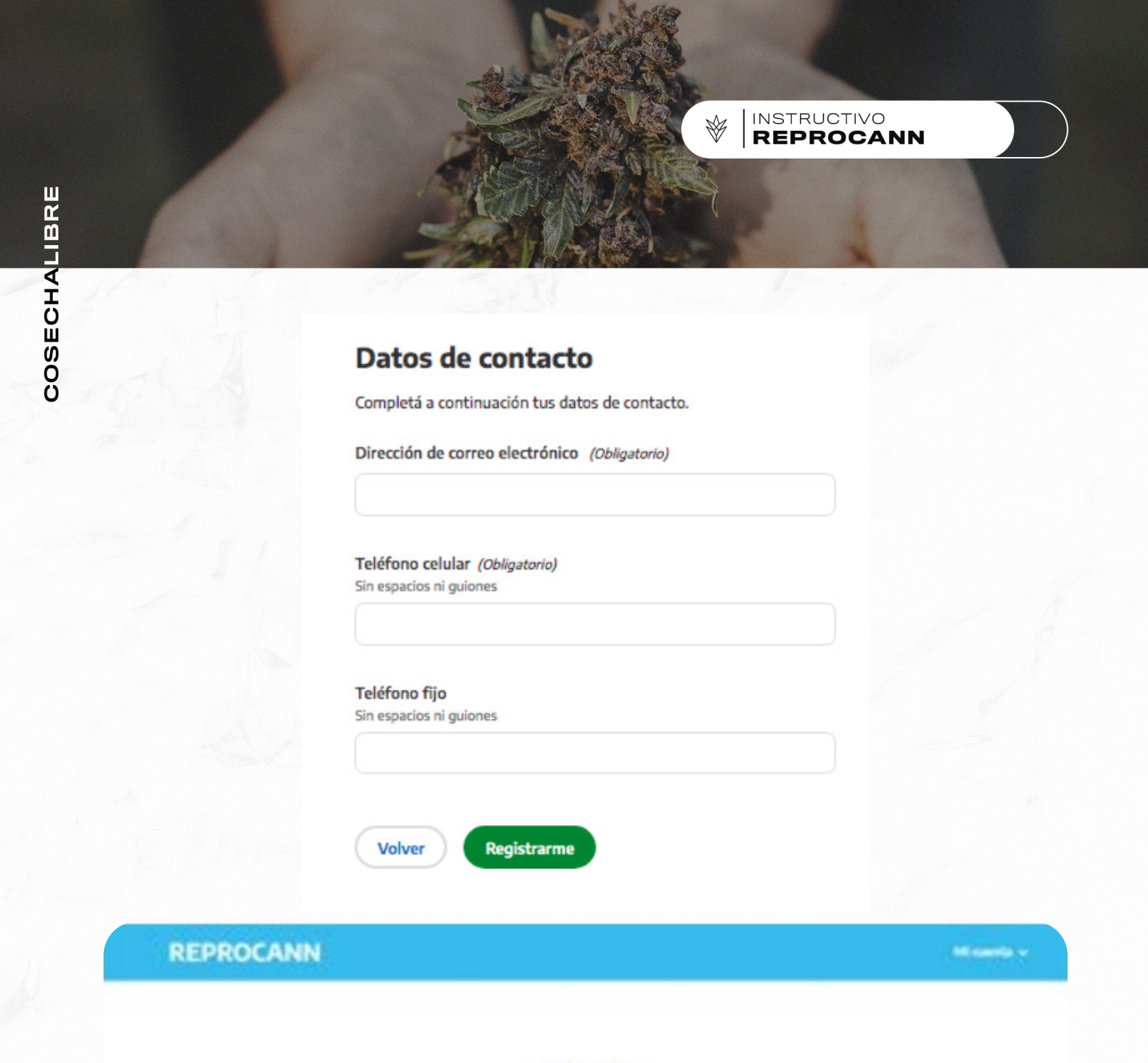

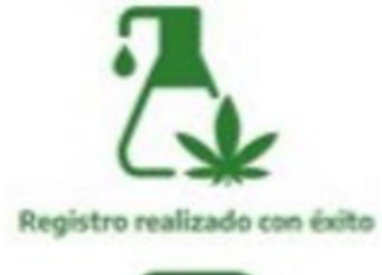

VALIDACIÓN DE REGISTRO

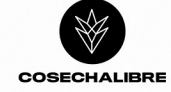

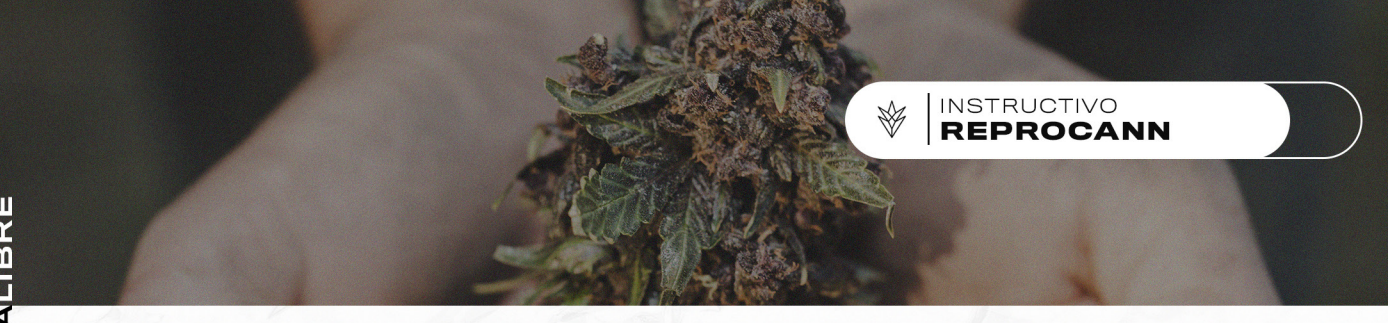

### VINCULACIONES:

Para poder realizar esta acción, todos los roles a vincularse deberán estar inscriptosen el registro.

### EL/LA CULTIVADOR/A SOLIDARIO/A ESTARÁ HABILITADO PARA VINCULAR PACIENTES LUEGO QUE EL/LA PROFESIONAL DE CANNABIS LA SALUD HAYA REALIZADO SU VINCULACIÓN

| CP<br>© % | Cultivado                                                      | or Solidario                                                           |   |
|-----------|----------------------------------------------------------------|------------------------------------------------------------------------|---|
|           | Seleccioná un                                                  | a opción del menú                                                      |   |
|           | Mis datos<br>Consultá tus datos almacenados en el<br>registro. | Mis trámites<br>Consultá el detalle de tus trámites en el<br>registro. |   |
|           | Vincular paciente<br>Vincularse con un paciente.               |                                                                        | - |
| J         | Ingresar a vincular pacien                                     | te                                                                     |   |

**8.** Se le solicitará que ingrese el código de vinculación que se lo deberá brindar la Paciente/ persona en tratamiento.

1) Realizar la buscar del paciente por código de vinculación.

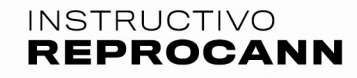

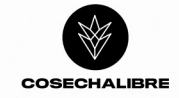

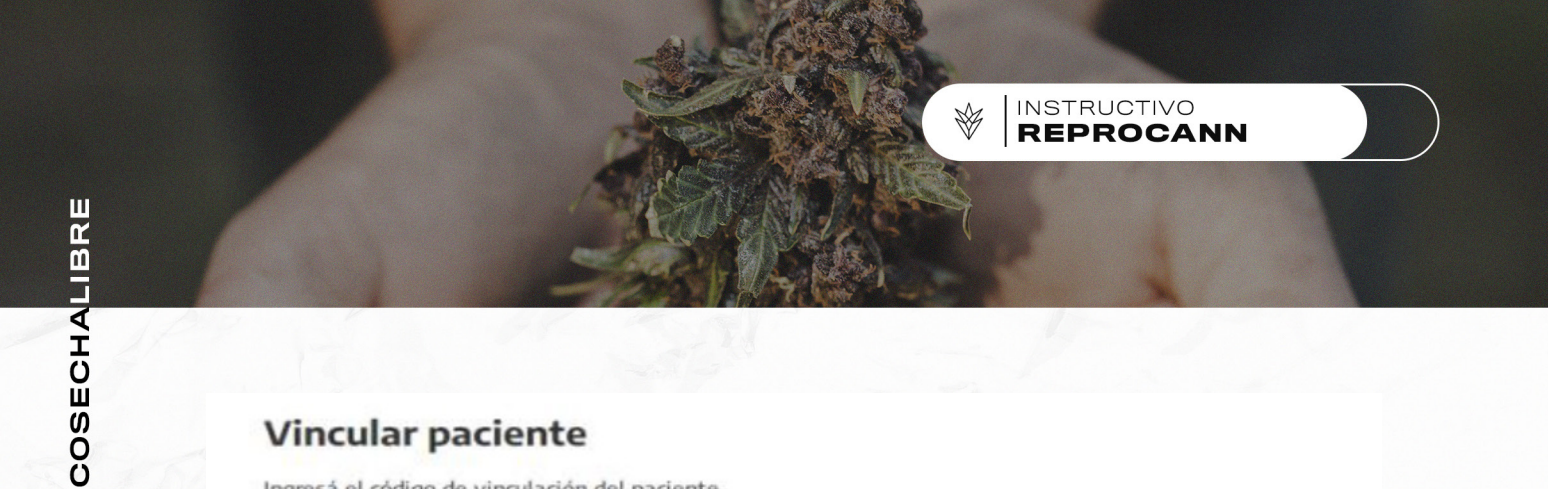

### Vincular paciente

Ingresá el código de vinculación del paciente.

| Paciente            |               |  |
|---------------------|---------------|--|
| Apellidos           | Nombres       |  |
| VILLARROEL          | DIEGO EMANUEL |  |
| Documento           | Sexo          |  |
| 36186292            | Masculino     |  |
| Cultivo             |               |  |
| Cantidad de plantas |               |  |
|                     |               |  |

2) Verificar la información brindada y vincular paciente.

UNA VEZ FINALIZADAS LAS VINCULACIONES CORRESPONDIENTES, EL TRÁMITE QUEDARÁ EN ESTADO: "PENDIENTE DE REVISIÓN".

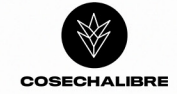